# **Resetting a Student Password**

### **Teacher Directions**

It's easy for a student to change their password if they are logged into their account. A student Account screen is displayed at the right. By tapping on the link named **Edit Profile / Change Password**, the student can change their password.

 Tasks and Courses

 View the tasks currently assigned to you by your teachers/professors.

 Edit Profile / Change Password

<u>Sign Out</u>

The process involves entering the existing password and then entering the preferred new password twice. If the **Confirmed password** matches the **New password**, then the password is reset.

# **Password Reset**

Please use the form below to change your password

| Your existing password: |
|-------------------------|
|                         |
|                         |
| New password:           |
|                         |
| Confirm password:       |
|                         |
| Change password         |

But as we know, passwords are often forgotten and that would mean a password reset is impossible. There are **two options** at this point.

# Option 1: Student-Initiated Password Recovery

A student can attempt a Password Recovery process on their own from the Log in screen by tapping on the **Forgotten password** link. They enter their email/username and a password recovery link will be sent to them. This option often fails because school email addresses filter our notification emails or our password token is corrupted as it passes through the security systems. So we recommend **Option 2**.

## Login

If you already have an account, please log in.

| Email   |  |
|---------|--|
| LIIdii. |  |

| Password                    |                      |      |
|-----------------------------|----------------------|------|
|                             |                      |      |
|                             |                      |      |
| <ul> <li>Stay si</li> </ul> | gned in on this comp | uter |
| Sign in                     |                      |      |
| Forgott                     | on password          |      |
| Forgott                     | enpassworu           |      |

## **Option 2: Teacher Reset of Student Password**

A teacher can easily reset a student's password. Here are the directions:

- 1. Log into your account.
- From the Account page, tap on the Courses link. Your courses or classes will be listed.
- Find the class for the student whose password you wish to reset. Tap on the View icon (eyeball) to view details of the class.
- Your student roster appears. Tap on the password Reset Icon next to the student's name.

A password reset box appears on the screen. Enter the password and confirm the password.

Notify the student that their password has changed and what it has

## Classes

Here are your classes.

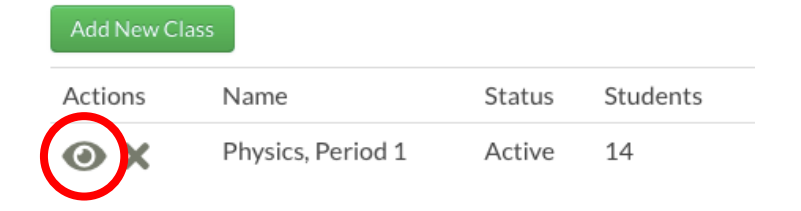

#### Students

Click the View icon to see the student's current progress and edit Deadlines, Points, and Statuses for them.

| Add Student | Export Student Progress |                    |               |                 |  |
|-------------|-------------------------|--------------------|---------------|-----------------|--|
| Actions     | Student                 | Student Registered | Tasks Started | Tasks Completed |  |
| ◎ 🕯 *       |                         | Password           | Reset         | lcon            |  |
| ◎ 🕯 🔭       | de Darke, Alfredo       | Registered         | 0/1           | 0/1             |  |
| ◎ 🕯 *       | Dingwaives, Stan        | Registered         | 0/1           | 0/1             |  |
| ◎ 🕯 *       | Dover, Ben              | Registered         | 0/1           | 0/1             |  |
| ◎ 🕯 *       | Dover, Eileen           | Registered         | 0/1           | 0/1             |  |
| ◎ 🕯 *       | Formula, Noah           | Registered         | 0/1           | 0/1             |  |
| ◎ 🕯 *       | Istree, Kim             | Registered         | 0/1           | 0/1             |  |
|             |                         |                    |               |                 |  |

been reset to. The student can then log into their account and change their password.